This document will show you how to permanently delete an injury from your database, but be careful because once the process is complete it cannot be undone.

| General Injury Info Inju                                                                                | ry Desc/How Athle                                            | e Name                   | e: Gandalf, Br                                 | ianna              | · 6                   |        |                       | tus: Cur  | rent                         | - 6                                                                                |
|----------------------------------------------------------------------------------------------------|--------------------------------------------------------------|--------------------------|------------------------------------------------|--------------------|-----------------------|--------|-----------------------|-----------|------------------------------|------------------------------------------------------------------------------------|
| Body Part Ankle                                                                                         |                                                              | - 🖯                      | Injured:                                       | 12/05/17           | -                     |        | ] 🍈 🛽                 | Cur       | rent                         | E                                                                                  |
| nj/III 1: Lateral Liga                                                                                  | ment Complex (ATF,                                           | CF. PT 🔻                 | Reported:                                      | 12/05/17           | -                     |        | - 🚯 🖪                 | Pen       | iding<br>iolved              | H                                                                                  |
| 2:                                                                                                    |                                                              | •                        | Rtn to Play:                                   | 11 .               | CL Day                | s: 0   |                       | Unk       | nown                         | 6                                                                                  |
| No<br>Filter 3:                                                                                         |                                                              | ÷                        | Resolved:                                      | 11                 | CL Day                | s ###  | Resolution            | n: Pur    | ge                           | - 🖯                                                                                |
| ide: Left                                                                                               | - 😜                                                          | Hap                      | pened during:                                  |                    |                       | - 🖯    | Athletic              | Trainer   | 🚺 Bypa:                      | ss NCAA/HS?                                                                        |
| OI:                                                                                                    |                                                              | 😭 Play                   | ing Surface:                                   |                    |                       | - 😛    | Ashley                | Sham      |                              | •                                                                                  |
| NOI:                                                                                                    |                                                              | Ever                     | nt Type/Name:                                  |                    |                       | - 0    | Team:                 | Ashley U  | - South Wom                  | en Volleyball 🔻                                                                    |
| everity:                                                                                                | -                                                            | G Sur                    | nerv Required?                                 |                    | ~ c                   | L      | Ins Statu             | IS:       |                              |                                                                                    |
|                                                                                                    |                                                              | U UUIS                   | joi ji noquirou.                               |                    | Press Law             | 72541  |                       |           |                              |                                                                                    |
| e <b>t doe</b><br>voice Tracking FM Eva<br>odality * Rehab * Limi                                       | ls<br>ation Service Notes                                    | /SOAP Note               | s Concuss Eva                                  | als Referral Evalu | uations Note:         | /More  | eFiles St             | aff Forms | rivate Recon                 | d Card View                                                                        |
| voice Tracking FM Eva<br>odality* Rehab* Limi<br>Date +                                                 | ls<br>ation Service Notes<br>Injury                          | /SOAP Note               | s Concuss Eva<br>Modalities                    | als Referral Evalu | uations Note:         | /More  | eFiles St             | aff Forms | rivate Recon                 | d Card View                                                                        |
| et doe<br>voice Tracking FM Eva<br>vdality * Rehab * Limi<br>vate ~<br>1/03/18 1:33:00 PM               | ls<br>ation Service Notes<br>Injury<br>Lateral Ligament Comp | /SOAP Note<br>blex (ATF, | s Concuss Eva<br>Modalities<br>Cold Whirlpool  | als Referral Evalu | uations Note:         | :/More | eFiles St             | aff Forms | r <mark>ivate Recon</mark>   | d Card View AA/HS Modalities New Copy                                              |
| et doe<br>roice Tracking FM Eva<br>odality * Rehab * Limi<br>Date<br>1/03/18 1:33:00 PM                 | s<br>ation Service Notes<br>Injury<br>Lateral Ligament Comp  | /SOAP Note<br>olex (ATF  | s Concuss Eva<br>Modalities<br>Cold Whirlpool  | als Referral Evalu | uations Note:<br>Time | /More  | eFiles St<br>Note(s)  | aff Forms | rivate Recon                 | d Card View AA/HS Modalities New Copy Copy+                                        |
| voice Tracking FM Eva<br>voidelity * Rehab * Limi<br>Date ~<br>11/03/18 1:33:00 PM                      | is<br>ation Service Notes<br>Injury<br>Lateral Ligament Comp | /SOAP Note               | s Concuss Eva<br>Modalities<br>Cold Whirlpool  | als Referral Evalu | uations Note:         | ./More | eFiles St<br>Note(s)  | aff Forms | rivate Recon                 | d Card View AA/HS Modalities New Copy Copy+ Copy to                                |
| et doe<br>voice Tracking FM Evz<br>dodality * Rehab * Limi<br>Jate *<br>1/03/18 1:33:00 PM              | is ation Service Notes<br>Injury<br>Lateral Ligament Com     | /SOAP Note               | s Concuss Eva<br>Modalities<br>Cold Whirippool | als Referral Evalu | uations Note:         | i/More | eFiles St<br>Note(s)  | aff Forms | strength NC                  | d Card View AA/HS Modalities New Copy Copy+ Copy to Bemove                         |
| et doe<br>voice Tracking FM Evz<br>dolaity * Rehab * Limi<br>Jate ~<br>1/03/18 1:33:00 PM               | is Ation Service Notes<br>Injury<br>Lateral Ligament Comp    | /SOAP Note               | s Concuss Eva<br>Modalities<br>Cold Whirlpool  | als Referral Evalu | Time                  | ./More | e Files St<br>Note(s) | aff Forms | rivate Record                | d Card View AA/HS Modalities New Copy Copy+ Copy to Remove Details                 |
| et doe<br>voice Tracking FM Evz<br>dolaity * Rehab * Limi<br>Jate ~<br>1/03/18 1:33:00 PM               | is Ation Service Notes<br>Injury<br>Lateral Ligament Comp    | /SOAP Note               | s Concuss Eva<br>Modalities<br>Cold Whirlpool  | als Referral Evalu | Time                  | :/More | eFiles St<br>Note(s)  | aff Forms | rivate Recon                 | d Card View AA/HS Modalities New Copy Copy+ Copy to Remove Details Print           |
| voice Tracking FM Evz<br>voice Tracking FM Evz<br>defaity* Rehab * Limi<br>Jate *<br>1/03/18 1:33:00 PM | Is ation Service Notes<br>Injury<br>Lateral Ligament Comp    | /SOAP Note               | s Concuss Eva<br>Modalities<br>Cold Whirlpool  | als Referral Evalu | Time                  | /More  | eFiles St<br>Note(s)  | Pi        | rivate Recon                 | d Card View AA/HS Modalities New Copy Copy+ Copy to Remove Details Print Card View |
| ecord:                                                                                                  | Is ation Service Notes<br>Injury<br>Lateral Ligament Comp    | /SOAP Note               | s Concuss Eva<br>Modalities<br>Cold Whirlpool  | als Referral Evalu | uations Noter         | :/More | eFiles Si<br>Note(s)  | aff Forms | Strength NC                  | d Card View AX/HS Modalities New Copy Copy+ Copy to Remove Details Print Card View |
| voice Tracking FM Evz<br>odalty * Rehab * Limi<br>Date *<br>11/03/18 1:33:00 PM<br>Record:              | Is ation Service Notes<br>Injury<br>Lateral Ligament Comp    | /SOAP Note               | s Concuss Eva<br>Modalities<br>Cold Whitipool  | als Referral Evalu | uations Note:         | ) Subm | eFiles Si<br>Note(s)  | aff Forms | rivate Record<br>Strength NC | d Card View AA/HS AA/HS Copy Copy+ Copy to Remove Details Print Card View Save     |

Once the desired injury is open you are going to change the Status to "Purge"

| a Jaiving Candalf Brianna                          |                                      |                                                          |                          |               |
|----------------------------------------------------|--------------------------------------|----------------------------------------------------------|--------------------------|---------------|
| injury - Gandair, Brianna                          |                                      |                                                          |                          |               |
| General Injury Into Injury Desc/How Athlete Nan    | e: Gandalf, Brianna                  | Status: Purge                                            |                          |               |
| Body Part: Ankle                                   | Injured: 12/05/17 🗸                  |                                                          | Mark for review          |               |
| Inj/III 1: Lateral Ligament Complex (ATF, CF, PT   | Reported: 12/05/17 V                 | 🚱 🔽                                                      | EMS Required             | Then you will |
| 2:                                                 | Rtn to Play: / / 🗸 C                 | CL Days: 0                                               | Season Ending            |               |
| Filter 3:                                          | Resolved: / / v c                    | CL Days ### Resolution:                                  | - 🕀                      | click the     |
| Side: Left 🔹 🔂 Ha                                  | ppened during:                       | <ul> <li>Athletic Trainer:</li> </ul>                    | 🚺 Bypass NCAA/HS?        |               |
| MOI: 🔹 🔂 Pla                                       | ying Surface:                        | <ul> <li>Ashley Sham</li> </ul>                          | •                        | "save" button |
| SMOI:                                              | ent Type/Name:                       | 🝷 <table-cell-rows> Team: Ashley U - S</table-cell-rows> | South Women Volleyball 🔹 |               |
| Severity: 📑 🔂 Su                                   | rgery Required? 🗌 on 🔢 /             | V CL Ins Status:                                         | •                        |               |
| janet doe                                          |                                      | Priva                                                    | ate Record Card View     |               |
| Invoice Tracking FM Evals                          |                                      |                                                          |                          |               |
| Modality Renab Limitation Service Notes/SUAP Not   | es Concuss Evais Referral Evaluation | ns Notes/More eriles Starr Forms St                      | Modalities               |               |
| 01/03/18 1:33:00 PM Lateral Ligament Complex (ATF, | Cold Whirlpool                       | Time Note(s)                                             | New                      |               |
|                                                    |                                      |                                                          | Сору                     |               |
|                                                    |                                      |                                                          | Сору+                    |               |
|                                                    |                                      |                                                          | Copy to                  |               |
|                                                    |                                      |                                                          | Remove                   |               |
|                                                    |                                      |                                                          | Details                  |               |
|                                                    |                                      |                                                          | Print                    | ▶             |
| Record: 1 0f 1 1 K                                 |                                      |                                                          | > Cad View               |               |
| Actions                                            |                                      |                                                          | (                        |               |
| Show All                                           | Claim Claim                          | DJO Submit                                               | New Save                 |               |
| 🛛 🌮 🧾 👯 🧼 🔂 🏞 🌯                                    | for                                  | V Email Group                                            | Search Close             |               |
|                                                    |                                      |                                                          |                          |               |

Copyright © by Keffer Development Services

ATS: How to permanently delete an injury

| Adı      | min Windows Help<br>Site Info<br>Add/Update Teams & Organizations | • | The next step in the delete/purge process<br>can only be completed by an administrator<br>of your system.<br><b>*It is recommended to always check the</b> |
|----------|-------------------------------------------------------------------|---|----------------------------------------------------------------------------------------------------|
|          | Users<br>Maintenance                                              | • | injuries to be purged before running the purge                                                                                                    |
|          | Athlete Security<br>Drug Testing                                  | • |                                                                                                    |
| •        | Athlete Utilities                                                 | • | Purge Injuries Marked to be Purged                                                                                                    |
| 0        | Injury Utilities                                                  | • | Search Injuries Marked to be Purged                                                                                                    |
|          | Scheduling Utilities<br>Inventory Utilities                       | • | Default Injuries<br>Global Update of Injury Status; one-to-another                                                                                         |
|          | Update Athlete Years                                              |   | Global Update of Injury Status; one-to-another by Date                                                                                                    |
| <b>0</b> | Import/Export<br>Transaction Logs                                 | • | Under the Admin tab - select Injury Utilities -                                                                                                    |
|          | Data Miner<br>Search All Athlete Records                          |   | then select Search Injuries marked to be<br>Purged.                                                                                                    |
|          | Year-End Processing                                               | • |                                                                                                    |

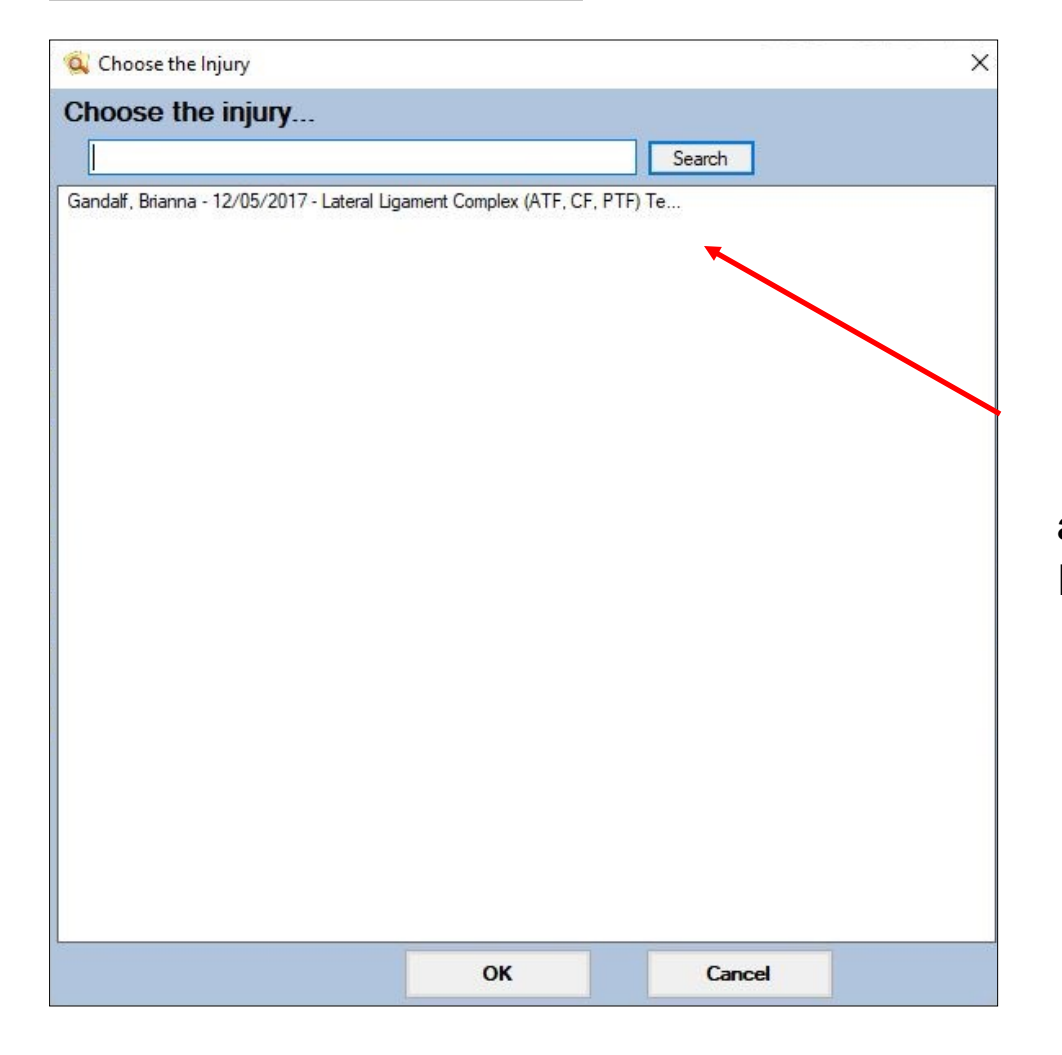

Once you have confirmed that only the correct/ desired injuries are present in the list you can move on to running the purge. ATS: How to permanently delete an injury

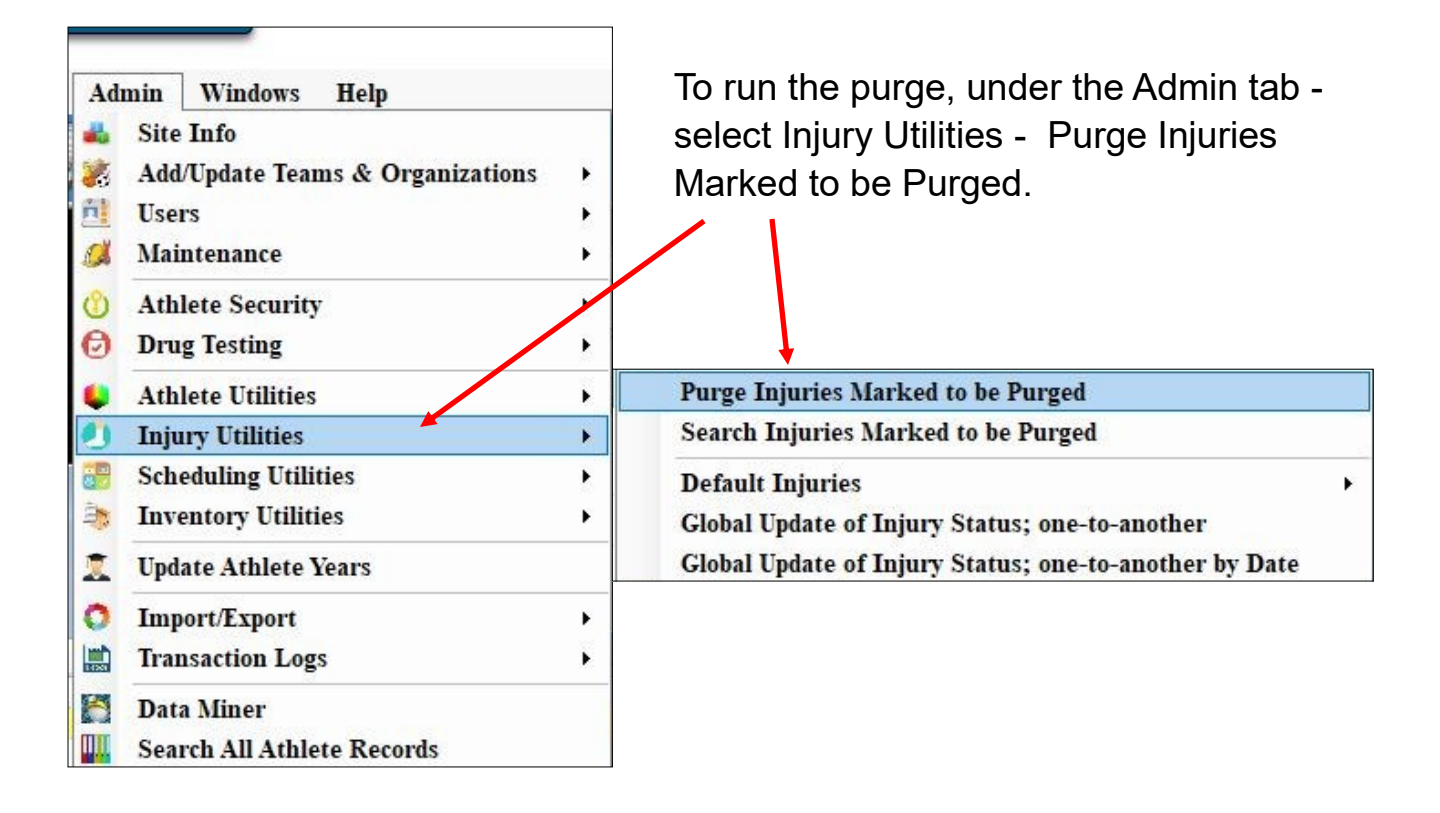

You will receive a prompt asking if you are sure you want to run this process.

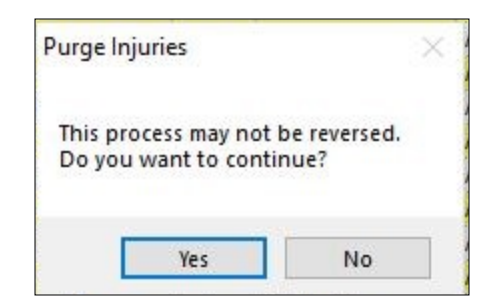

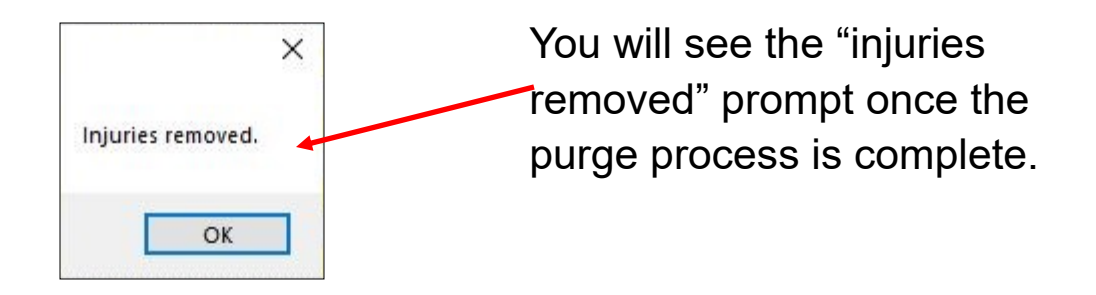